# タブレット端末で動作する、マイコン用ビジュアル プログラミング環境 aiBlocksの開発

光永 法明<sup>1,a)</sup> 井芹 威晴<sup>1,†1</sup> 吉田 図夢<sup>1,†2</sup>

#### 受付日 2015年11月4日, 再受付日 2016年9月28日, 探録日 2016年11月3日

概要:タブレット端末が普及するにともない,パソコンではなくタブレット上でのプログラミング環境も 増えつつある.最近ではマイクロコントローラあるいはマイクロコンピュータを省略してマイコンとよば れる1チップから数チップで計算機を構築できるコンピュータが,家電,車といった製品の中だけでなく, 趣味の電子工作や学校でのプログラミングの学習にも使われている.しかし,そのプログラミングに使え るタブレット端末上のビジュアルプログラミング環境はみあたらない.もし,そのような環境があればマ イコンや電子工作に親しむ層が増えると期待される.ところで,マイコンにインタプリタを載せればプロ グラミング環境にコンパイラは不要であり,デバッグ情報をインタプリタから提供すれば,タブレット端 末のような資源の限られたコンピュータでもプログラムの動作状態やマイコンの入出力といった情報を表 示するプログラミング環境を実現しやすい.そこで,マイコンにインタプリタを搭載し,そのプログラム を開発するタブレット端末用ビジュアルプログラミング環境 aiBlocks を実現したので,初めてプログラミ ングと電子工作に取り組んだ初心者による aiBlocks の評価とともに報告する.

キーワード:タブレット端末、ビジュアルプログラミング、マイコン、プログラミング環境

## aiBlocks: A Visual Programming Environment on a Tablet PC to Write a Micro Controller's Program

Noriaki Mitsunaga<sup>1,a)</sup> Takeharu Iseri<sup>1,†1</sup> Tom Yoshida<sup>1,†2</sup>

Received: November 4, 2015, Revised: September 28, 2016, Accepted: November 3, 2016

**Abstract:** In recent years, tablet PCs are becoming popular and number of visual programming environments on them are increasing. Meanwhile, micro controllers, small computers that consist of single or a few ICs, are becoming popular among hobyists and programming education. We beleive that a visual programming environment to build a micro controller program on a tablet PC makes more pepole to familar with micro controllers and electronical circuits. However, no such visual programming environment on tablet PC has been published as far as we know. Then, we have developed such an environment named "aiBlocks" on Android OS. In this paper, we report how we developed aiBlocks and how beginners used it.

Keywords: tablet PC, visual programming, micro controller, programming environment

## 1. はじめに

最近ではスマートフォンやタブレット端末とよばれる機

1 大阪教育大学 Osaka Kyoiku University, Kashiwara, Osaka 582-8582, Japan

†1 現在,岸和田市立桜台中学校

Presently with Kishiwada Sakura-dai Junior High School <sup>†2</sup> 現在, Fubic Singapore PTE. LTD.

Presently with Fubic Singapore PTE. LTD.

<sup>a)</sup> mitunaga@cc.osaka-kyoiku.ac.jp

器のほぼ全面がディスプレイとタッチパネルで構成され る機器が、従来からあるパソコン以上に普及してきてい る.それらで動作するアプリケーションソフトは映像や 文章などのコンテンツを表示するものが多かったが、普 及するにつれ techBASIC [1], Hopscotch [2], Pyonkee [3], ScratchJr [4] といったプログラミング環境も増えている. こういった端末でプログラミング環境を提供することで、 あらたにプログラミング用のハードウェア(たとえばパソ コン)を用意せずに入門できるという利点がある.また, ビジュアルプログラミング環境を使うとキーボード操作に 不慣れな児童・生徒もプログラミングを楽しむことができ る [5] といわれており,ディスプレイと一体型のタッチパ ネルによる操作も直感的で相性がいいと考えられる.

ところでマイコン (マイクロコントローラ,マイクロコ ンピュータの略称,1チップから数チップで構成され家電 や車などに組み込まれることが多いコンピュータ)が広く 普及し, 産業機器や電化製品だけでなく趣味の電子工作や 学校での学習にも広く部品として使われている.マイコン を使った電子回路の場合には、ハードウェア、ソフトウェ アの両方についての知識が必要になる. そのため, ハード ウェアのみの電子工作、ソフトウェアのみで完結するプロ グラミングと比べて学習のハードルが高くなりやすい. そ こで、ある程度ハードウェアを完成させたマイコンボード やモジュールを用意したり、ライブラリを充実させたプロ グラミング環境を用意したりするといった工夫がされて いる.そのような環境はマイコンの機能と速度を最大限 に生かす方向のものと、多少の制限があっても開発のス テップを少なくする方向のものがある. 初心者にとっては 後者が有効であり, BASIC 言語処理系 [6], [7], [8], [9] や Arduino [10] などが開発・市販されている. とくに利用す るマイコンを限定し周辺回路の準備のステップを少なくし た Arduino は利用者が多い.

そのような環境を用いても多くの場合に、回路やプログ ラムが意図どおりに動作していないときにはデバッガや回 路計 (テスタ)、オシロスコープといった従来からの動作状 態の可視化ツールが必要とされている.しかし、初心者は それらのツールの利用方法に不慣れなためツールが準備さ れていても操作の習得に時間がかかり、また慣れない接続 でミスをすると余計に混乱するといった問題がある.それ に対し、マイコン上にプログラミング言語を解釈実行する インタプリタを載せ、インタプリタから動作の情報を開発 ツール上に送り、意識しなくてもプログラムの実行場所を 表示し追加の配線なしにピンの様子が観察できる(可視化 される)開発環境 iArduinoTerminal が提案されている [11] が、テキスト形式でのプログラミング環境である.

そこで、初心者にも多く使われている Arduino マイコン ボード用の、Android を載せたタブレット端末で動作する ビジュアルプログラミング環境 aiBlocks<sup>\*1</sup>を開発し、開発 の経過を報告してきた [12], [13], [14]. aiBlocks の実現には Arduino に iArduino インタプリタを載せ、タブレット端末 ではビジュアルプログラミング言語から iArduino インタ プリタが解釈・実行できる言語に変換し、実行中の入出力 の様子を特別な操作なしに把握できる環境とする.本論文 では、これまでの aiBlocks の開発 [12], [13], aiBlocks を用 いたプログラムの作例集試作 [14] の報告を1つの報告にま とめるとともに,他のビジュアルプログラミング環境との 比較,開発にあたって想定している初心者のプログラミン グ過程の説明を加え,aiBlocks開発環境全体として報告す る.以下,2章ではタブレット端末上でのプログラミング環 境を概観し,aiBlocksの開発の基としたiArduinoTerminal for Android を紹介する.そして,想定する初心者のマイ コンプログラムの作成過程を述べる.3章では aiBlocks の 全体構成と操作方法,実装,作例集について説明する.そ して,4章で aiBlocks の使用感と初心者による評価を報告 し,5章にまとめと今後の課題を述べる.

## 2. タブレット端末向けプログラミング環境

## 2.1 タブレット端末向けプログラミング環境の現状

現在入手しやすいタブレット端末のOSには,Android, iOS,Windowsがある.Windowsはキーボードのあるパ ソコンだけでなくタブレット型のパソコンでも利用される OSである.そのため,Windows上のソフトウェアはタブ レット形式のパソコンでも動作するがマウス操作を中心に 考えられているものが多く,必ずしも指で画面を触っての 操作はやりやすくない.またタブレット端末でのWindows のOSの占有率は3.7%と低い(2013年時)[21]ため,以下 ではWindowsをパソコン(PC)用OSとして扱う.

表1に著者らが調べた1)初心者にも扱いやすいと考え られるマイコン用ビジュアルプログラミング環境,2)タブ レット端末上でのビジュアルプログラミング環境,3)タ ブレット端末上でのマイコン用プログラミング環境の一 覧を示す.1) 初心者に扱いやすいと考えられるマイコン 用プログラミング環境には ArduBlock [15], PICAXE [16] (ターゲットの PICAXE は Microchip Technology Inc. のPIC マイコンに専用ファームウェアを書き込んだマイコ ンである), 12Blocks [17] (Parallax Propeller は Parallax Inc. のマイコンの名称) などがあげられるが, これらは PC 用のOS (Windows, Mac OS X, Linux のすべて、もし くはいずれか) でのみ動作する. LEGO mindstorms EV3 のアプリケーションソフトウェア [18] はタブレット端末 の OS である iOS 上で動作するが専用ハードウェアを必要 とする. BlocklyDuino [19] はブロックを並べてプログラム を作成できるが、プログラムを Arduino 言語に変換する 機能のみを持ち、コンパイラもしくは開発環境(Arduino IDE (Arduino マイコンボード用の標準的な開発環境), ArduinoDroid [20] など)が別途必要である.日本国内の 中学校向けの学習教材などのマイコン用ビジュアルプログ ラミング環境は PC 上の OS でのみ動作し、自社のハード ウェア向けとしてのみ供給されているのであげていない.

2) タブレット端末上でのビジュアルプログラミング環 境には Hopscotch [2], Pyonkee [3], ScratchJr [4] などがあ るが,マイコンのプログラムを作成する環境ではない.3)

<sup>\*1</sup> http://www.osaka-kyoiku.ac.jp/mitunaga/aiBlocks/ で公開 している.

Table 1Visual programming environments for beginners including environments which<br/>run on tablet PC and targetting for micro controllers.

|                          |         |       | 1                   |             |                |
|--------------------------|---------|-------|---------------------|-------------|----------------|
| 名称                       | 動作 OS   | 言語形式  | ターゲット               | 動作の可視化      | 備考             |
| ArduBlock [15]           | PC      | ビジュアル | Arduino             | printf デバッグ |                |
| PICAXE [16]              | PC      | ビジュアル | PICAXE              | シミュレータ上で可   |                |
| 12Blocks [17]            | PC      | ビジュアル | Parallax Propeller, | あり          | ターゲットにより       |
|                          |         |       | PICAXE, Arduino ほか  |             | 可視化に制限あり       |
| LEGO mindstorms EV3 [18] | iOS     | ビジュアル | LEGO mindstorms EV3 | あり          | 専用ハードウェア       |
| BlocklyDuino [19]        | Android | ビジュアル | Arduino             | -           | ブロックから Arduino |
|                          |         |       |                     |             | 言語への変換のみ       |
| Hopscotch [2]            | iOS     | ビジュアル | タブレット上              | あり          |                |
| Pyonkee [3]              | iOS     | ビジュアル | タブレット上              | あり          |                |
| ScratchJr [4]            | iOS     | ビジュアル | タブレット上              | あり          |                |
| ArduinoDroid [20]        | Android | テキスト  | Arduino             | printf デバッグ |                |
| iArduinoTerminal         | Android | テキスト  | Arduino             | あり          |                |
| for Android [11]         |         |       |                     |             |                |

タブレット端末上でのマイコン用プログラミング環境であ る ArduinoDroid [20] と iArduinoTerminal for Android [11] はテキストベースのプログラミング言語用の環境である. ArduinoDroid はプログラムやハードウェアの動作を確認 するために,いわゆる printf デバッグが必要であるのに対 し,iArduinoTerminal for Android は変数の値表示や入出 力のグラフ表示,プログラムなしでの出力の操作といった 機能を持つ.

## 2.2 インタプリタ iArduino と開発環境

iArduino は Arduino 上で動作するインタプリタであ る [22]. Arduino の標準の Arduino 言語に文法などが似た プログラミング言語 iArduino 言語を解釈して実行する. iArduino は非同期シリアルインタフェースを通じて対話的 な実行と実行中のプログラムの制御を受け付け,パソコン 上のシリアルターミナルなどを通して操作する. 通常のプ ログラムの実行に加え,ステップ実行,自動ステップ実行 (文の解釈と解釈の間に一定時間実行停止)ができる. そ して, iArduino 言語のプログラムを不揮発メモリ (マイコ ン内蔵の EEPROM) に保存し、リセット時に自動実行が できる.したがって開発が終われば Arduino 単体で動作す る. また可読形式に加えバイナリ形式のデバッグ用インタ フェースを持っており、入出力ピンの読み書きや変数の値 の読み出しがプログラムの実行中でも可能である.加えて 実行中のプログラムの位置(アドレスに相当)を知ること ができる.

iArduinoTerminal は Windows 用, iArduinoTerminal for Android は Android 用の iArduino 用シリアルターミナル ソフトである [11]. シリアルターミナルに加えて, プログ ラムエディタ,変数と入出力波形のモニタ,入出力ピンの 操作インタフェースを備えているため開発環境と考えら れる.プログラムエディタはプログラムの実行中の部分を ハイライト表示する.これにより,プログラムの実行の様 子,入出力ピンの様子を難しい操作なしに観察できる.ま たデバッグ用インタフェース部分のみを Arduino 言語のラ イブラリとして利用できるので,iArduino 言語で開発でき ない速度や規模のプログラムについて Arduino 言語に移 行しても入出力波形のモニタとピンの操作ができる.そこ で aiBlocks は iArduinoTerminal for Android を拡張して ビジュアルプログラミング環境を実現する.

aiBlocks は Android 用アプリ開発の標準プログラミン グ言語である Java で記述する. aiBlocks を JavaScript で 記述しブラウザ上のウェブアプリケーションとして実現で きれば実行環境がより多くなるメリットがあるが、ウェブ アプリケーションではシリアルポートを操作できないため である.著者らが調べた限り、シリアルポートを操作でき る JavaScript の実行環境は Chrome アプリと node.js であ る. Chrome アプリは Chrome OS 上または PC 用 OS の Chrome ブラウザ上で実行できるが、Andoroid の Chrome ブラウザでは実行できない. また node.js はサーバサイド の JavaScript 実行環境である. PC の場合にはシリアル ポートサーバとよばれるシリアルポートの通信をネット ワークの通信に変換するプログラムを動作させ、ブラウザ 上の JavaScript がそのプログラムと通信することも考えら れる.しかし, Android OS の場合にはそのようなプログ ラムを用意することが難しい.

## 2.3 ビジュアルプログラミング環境の設計方針と想定す る初心者のマイコンプログラムに親しむ過程

ここではブロックを並べて手続き型のプログラムを作成 するビジュアルプログラミング言語を想定する.そのよう な言語の場合にはあらかじめ用意するプログラムのブロッ

表1 初心者に扱いやすいと考えられるビジュアルプログラミング環境と、タブレット上で実 現されているマイコン用プログラミング環境

クの種類が多くなることが想定される.そのため,利用可 能なブロックをすべて画面に表示するのではなく,いくつ かのカテゴリに分類しメニューを用意することになると考 えられる.

Scratch [23] は子ども向けのプログラミング環境として 有名であり、多くの子どもたちが利用している(図1). Scratch はプログラミング言語を教えプログラムを作らせ ることを目的としておらず,子ども自身が興味を持って何 かを達成しようとすることを実現するためのツールを目標 としている. したがって Scratch では子どものやりたいこ とでブロックが分類、メニューが作成されている.図1に あるように、たとえば、キャラクタを動かしたいときには 「動き」を、キャラクタの見た目を変えたい(画像を切り 替えたい)ときには「見た目」を,音を出したいときには 「音」を、マウスによるクリックなどのイベントに反応させ たいときには「イベント」を、繰返しや条件分岐などプロ グラムの流れを制御したいときには「制御」をクリックす れば、その分類のブロックが表示される.またブロックの 色はメニューの色と統一されていて同じ分類のブロックの メニューを探しやすくなっている.

一方、マイコン用のプログラミング環境である ArduBlock を見るとブロックは「制御」「ピン」「比べる」「計算する」 「変数/定数」「ユーティリティー」「通信」などに分類され ている.この分類はプログラミング言語の構造を知ってい ると分かりやすい.たとえば「制御」には for 文, while 文, if 文と時間待ちの、「ピン」には入出力ピン操作の、「比べ る」には比較演算子と論理演算子に相当するブロックが分 類されている.LEDを点灯するには「ピン」に、音を出す には「ユーティリティー」にあるブロックを使う.どちら かというと、マイコンにできることを理解してから必要な ブロックを探す必要がある.

ところで、マイコンと簡単な部品を利用した作品で何を したいかという問いを子どもにすると、最初の答えは光ら せたい、音を出したい、動かしたいといった答えになると

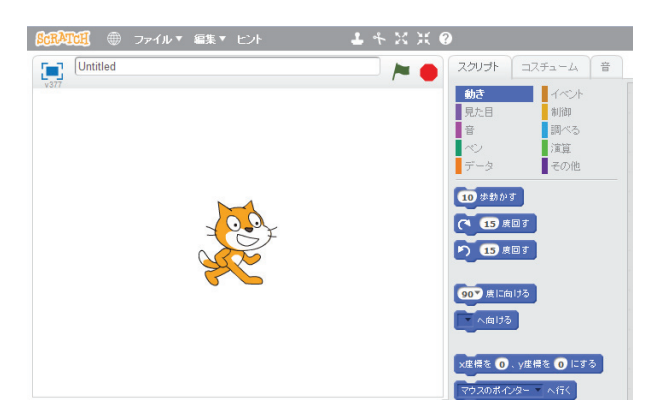

図1 Scratch 2.0 の表示 (一部切り抜き)

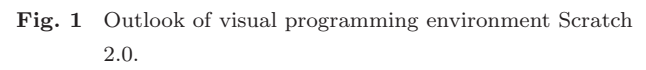

考える. それができてから具体的に, 点滅させたい, 音を 変化させたい, 動きを変えたいとなり, さらには外界に反 応させたいとなるのではないだろうか. LED の点滅, 音の 出力, モータの動きといったものがあると回路・マイコン の動作が分かりやすい. また作りたい作品のイメージを具 体化するにも役立つと考える. 自身の経験も含め, 初心者 のマイコンプログラム (作品) の作成と理解の過程は次の ようになると考える.

- (1) 作品づくりの最初の段階では、出力に関係するブロックの使い方を覚える。
- (2) 次に,そういったブロックと時間待ちのブロックを並 べ,オープンループで動作するプログラムを作る.
- (3) 繰返しや,条件分岐,あるいは演算を使って動作を複 雑にする.
- (4)入力に応じて動作を分岐するプログラムにする.
- (5)入力や記憶(変数)を使って計算(演算)をし,動作 を変えるプログラムにする.
- (6) デバッグ方法も覚え、さらに発展させていく.

そうであれば ArduBlock のようなプログラミング言語 の構造に基づくブロックの分類よりも, Scratch のような 分類がよいと考えられる.以下では,この想定に基づいて 操作などが煩雑にならないようにプログラミング環境を設 計,実現していく.

## 3. ビジュアルプログラミング環境 aiBlocks

### 3.1 全体構成

aiBlocks の全体構成を図 2 に示す. プログラムの開発 対象である Arduino 上に iArduino インタプリタを載せ

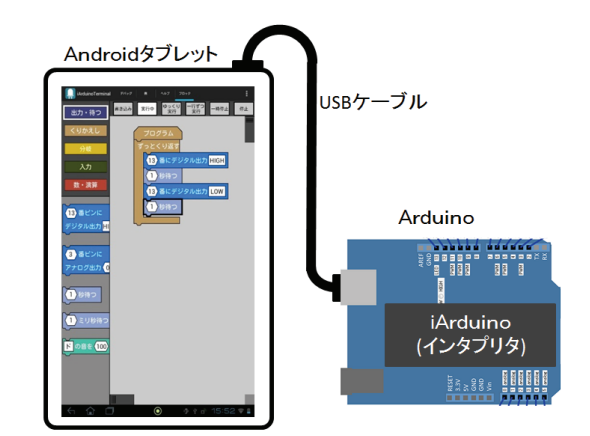

- 図 2 aiBlocks の動作するタブレットと Arduino は USB ケーブル でつなぐ、Android 上の aiBlocks アプリケーションで作成し たプログラムを、Arduino マイコンボード上の iArduino イ ンタプリタが実行する
- Fig. 2 The aiBlocks runs on a tablet PC. The target Arduino, micro controller, which runs iArduino interpreter is connected with the tablet PC via USB cable. The program written in aiBlocks runs on the Arduino being interpreted by iArduino.

る. aiBlocks は Android 上で動作し, ブロックを並べて 作成したプログラムを iArduino 言語に変換し, iArduino にシリアルインタフェースを通して送る. iArduino は受 け取ったプログラムを RAM に記憶し, 逐次解釈しながら 実行する. プログラムの開発が終わり RAM 上のプログ ラムを EEPROM に書き込めば Arduino だけで動作する. Arduino 上には USB シリアルインタフェースが載ってお り, 簡単な回路であればバスパワーで動作するのでタブ レット端末と USB ケーブルでつなぐだけでよい.

## 3.2 画面構成と基本操作

aiBlocksの画面表示を図 3 に示す. 画面左上にブロッ クのカテゴリを選択する①『カテゴリ選択ボタン』が並び, その下には②『ブロックパレット』がある. 画面中央には, ブロックを並べてプログラムを作る③『プログラムエリア』 があり,その上部には実行に関するボタンが並ぶ④『実行 ツールバー』がある.

プログラムを作成するときはまず,使いたいブロックの ①カテゴリをタップする.すると選択したカテゴリの②ブ ロックパレットが表示される.その中から使いたいブロッ クを選び,③プログラムエリアにドラッグし並べる.図3 では「出力・待つ」のカテゴリの「デジタル出力」ブロッ クと「待つ」ブロックを並べて,1秒間 Arduino 上の LED を点灯するプログラムを作っている.プログラムが完成し たら④実行ツールバーの『書き込み』ボタンをタップする. するとブロックのプログラムが iArduino 言語に変換され iArduino に送られる. 『実行』ボタンをタップすると,そ のプログラムが実行される.

## 3.3 プログラミングに使うブロック

aiBlocks で用意しているブロックをカテゴリごとに表 2 に示す.ブロックのカテゴリは 2.3 節での想定に基づき

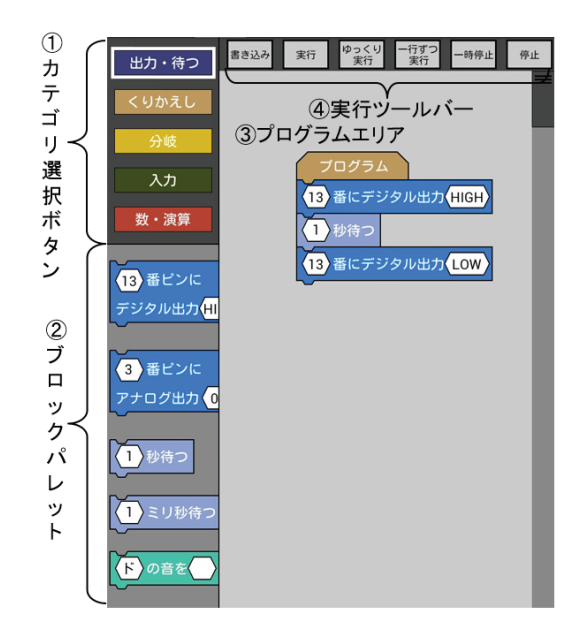

図 3 aiBlocks のプログラミングタブの表示.上部のタブバーを省略している

Fig. 3 Toolbars and buttons of aiBlocks.

|        | ブロック名称(C 言語の |                                             |
|--------|--------------|---------------------------------------------|
| カテゴリ   | 相当する名称)      | 動作・処理など                                     |
|        | デジタル出力       | 指定したピンのデジタル出力(L/H)を変える                      |
|        | アナログ出力       | 指定したピンにアナログ出力(256 段階の PWM 出力)を変える           |
| 出力・待つ  | 待つ(秒)        | 指定した時間(秒単位)だけ待つ                             |
|        | 待つ (ミリ秒)     | 指定した時間(ミリ秒単位)だけ待つ                           |
|        | 音            | 指定した周波数(Hz)の音を指定した時間(ミリ秒単位)鳴らす              |
|        | 無限ループ        | ずっとブロック(群)を繰り返す                             |
| くりかえし  | for 文        | 指定した回数ブロック(群)を繰り返す                          |
|        | while 文      | 条件式が成り立つ(真:値が0でない)間ブロック(群)を繰り返す             |
|        | if 文         | 条件式が成り立つ(真:値が 0 でない)ときブロック(群)を実行する          |
| 分岐<br> | if-else 文    | 条件式が成り立つとき1つ目のブロック(群)を,成り立たないとき2つ目のブロック(群)を |
|        |              | を実行する                                       |
|        | 比較演算子        | 左右の値を比較し、等式(不等式)が成り立つとき1となる演算子              |
|        | AND          | 左右がともに真である場合1となる演算子                         |
|        | OR           | 左右のいずれかが真である場合 1 となる演算子                     |
|        | NOT          | 式が 0 (偽) である場合 1 となる演算子                     |
| 入力     | デジタル入力       | 指定したピンのデジタル入力の値(0(L) か 1(H) を返す)            |
|        | アナログ入力       | 指定したピンのアナログ入力の値(0~1023)を返す                  |
|        | 定数・変数        | 定数(数値)または変数名(アルファベット a~m)を表す                |
| 数・演算   | 代入文          | 変数に式の値を代入する                                 |
|        | 四則演算         | 四則演算の二項演算子                                  |

表 2 aiBlocks に用意しているブロック一覧 Table 2 List of programming blocks on aiBlocks.

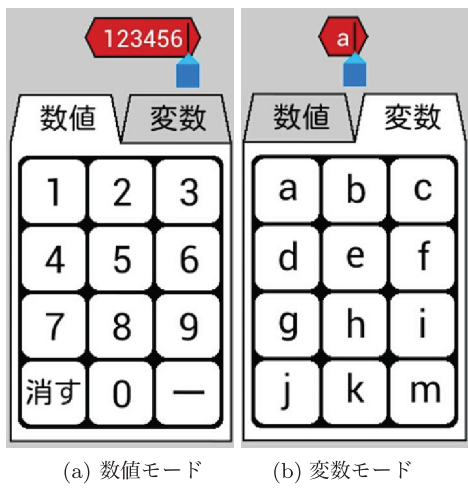

(a) numeric input mode (b) variable input mode

- 図 4 数値/変数名をタップすると入力パッドを表示する、入力パッドは (a) 数値モードと (b) 変数名モードをタブで切り替えられる
- Fig. 4 An input pad is shown when you tap a number of a variable. The pad has two modes, (a) numeric input mode and (b) variable selection mode.

『出力・待つ』『くりかえし』『分岐』『入力』『数・演算』の 5 種類に分けている.ブロックは全部で 19 種類である. 『出力・待つ』には、デジタル/アナログ出力と待つ (busy loop),音を出すブロックがある.『くりかえし』には、C 言語の for 文と while 文に相当するブロックが、『分岐』に は、if 文に相当するブロックと条件式でよく利用する演算 子に相当するブロックがある.『入力』には、デジタル/ア ナログ入力のブロックが、『数・演算』には、数値や変数、 代入、四則演算のブロックがある.

ブロックの形状は、単独でC言語の文(式文)に相当す るブロック(デジタル出力や変数への代入など)、式の一部 になるブロック(数値,変数名,演算子,デジタル/アナロ グ入力など)、制御文に相当するブロック(for,while,if 文など)で変え、形状が異なるブロックが結合できないよ うにしている.これにより文法的な誤りを防ぐ.

また,数値や変数名などの入力には専用の入力パッドを 用意している.数値・変数名の入力パッドを図4に示す. 上部のタブで(a)数値と(b)変数名の入力モードを切り替 える.(a)数値モードでは8桁までの数値を,(b)変数名 モードではaからmの範囲のアルファベット1文字を入 力できる.他にピン番号,アナログ入力の値,等号・不等 号,音階,四則演算記号の入力用パッドがある.これによ り正しいiArduino言語として変換できない,あるいは実 行してもおかしくなるような文字入力をできるだけ防ぐ.

aiBlocks で作ったプログラムの例を図 5 に示す.『無限 ループ』のブロックの中に『デジタル出力』と『待つ(秒)』 のブロックがある.このプログラムを iArduino 言語のプ ログラムに変換すると図 5 下のテキストになる.このプロ

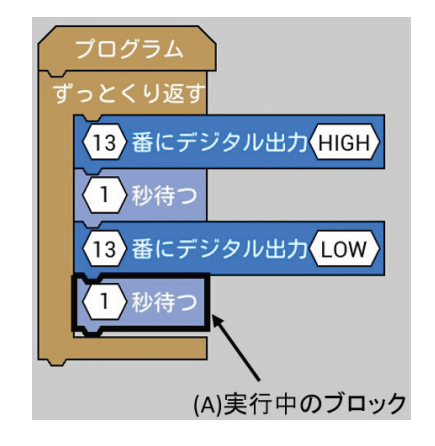

```
pinMode(13,0UTPUT);
for(;;){
  digitalWrite(13,HIGH);
  delay(1*1000);
  digitalWrite(13,LOW);
  delay(1*1000);
}
```

- 図 5 aiBlocks で作成したプログラム(上)を,iArduino言語のプログラム(下)に変換し、インタプリタへ渡す.プログラムの 実行中は、(上)の(A)が指す「1秒待つ」のように実行中の ブロックの枠を太く表示する
- Fig. 5 A program written with blocks (upper) is converted to iArduino language (lower) and sent to iArduino interpreter. Running block is highligted as shown (A) when the micro controller runs a program.

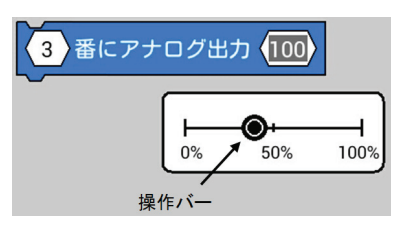

- 図 6 アナログ出力のブロックとその入力パッド.入力パッドの操 作バーをスライドさせると、マイコンボードの出力がリアルタ イムに変化する
- Fig. 6 An analog output block and its input bar to determine output value. The output of micro controller changes in real time when you slide the bar.

グラムはユーザに見せない.「書き込み」ボタンをタップ するとこの変換をして iArduino に送る.これを実行する と Arduino 上の LED (13番ピンに接続)が1秒ごとに点 灯/消灯を繰り返す.

また出力に関するブロックをタップするとすぐにピン の出力が変わる.たとえば図 5 のデジタル出力のブロッ クをタップすると 13 番ピンの出力がすぐに HIGH または LOW になる.またアナログ出力の値の入力パッドは操作 バーをスライドさせて値 (0~255)を変える (図 6).指 を離さずバーにのせたままでも出力が変化するようにして いる.入力のブロックは入力の値をリアルタイムに表示す

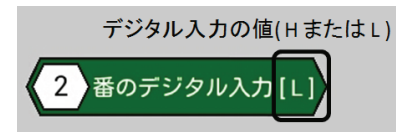

図 7 デジタル入力のブロック.現在の値 (Lまたは H) を表示する Fig. 7 An digital input block. It shows current value L or H.

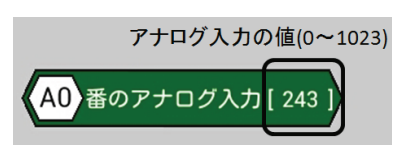

図 8 アナログ入力のブロック.現在の値 (0~1023) を表示する Fig. 8 An analog input block. It shows current value (from 0 to 1023).

る. デジタル入力のブロックは電圧が高い場合は H, 低い 場合は L をブロックに表示する (図 7). Arduino のアナ ログ入力は 0 [V]~5 [V] の電圧を 1,024 段階で測ることが できる. アナログ入力のブロックは現在の入力電圧を 0~ 1023 の数値で表示する (図 8).

## 3.4 プログラムの実行

プログラムの実行中は実行しているブロックをハイラ イト表示する.図5では(A)の1秒待つブロック(delay(1\*1000)に変換)を実行中である.プログラムの動作 を観察しやすいよう,通常の実行(図3の「実行」ボタン) に加え,1命令実行すると停止するステップ実行(「1行ず つ実行」ボタン)と,文の解釈と解釈の間に0.5秒間実行 を停止する自動ステップ実行(「ゆっくり実行」ボタン)が できる.

### 3.5 ブロックの描画と操作の実現

aiBlocksの開発言語は Android 標準の Java である. ブ ロックの描画に適した標準のライブラリがないため, 画面 の図3の部分をCanvasとし、そこに多角形や円弧の描画 によりボタンやブロックを実現している. そのため. プロ グラムエリアのスクロールも aiBlocks アプリ内に実装して 実現している. Canvas 内をタップするとタップした座標 によりブロック上、プログラムエリア内(ブロック上では ない),ボタン上,それ以外(何もしない)と判断する.ブ ロック上をタップしたと判断した後に指を動かすとドラッ グと判断し,指の動きに合わせてブロックの座標を更新し, Canvas を再描画する.指が離れたら(ドラッグ終了),離 れた場所の座標とすでにプログラムエリアにある各ブロッ クの座標を比較し、隣接ブロックを探す. ドラッグしたブ ロックが既存のブロックの下より(文に相当するブロック の場合)で座標のずれがブロックの大きさの1/3以内であ れば隣接ブロックとし、既存のブロックとつなぐ.

ブロック上ではないプログラムエリア内をタップした場

2. はじめるための準備(じゅんび)

1.これから使うものを買おう

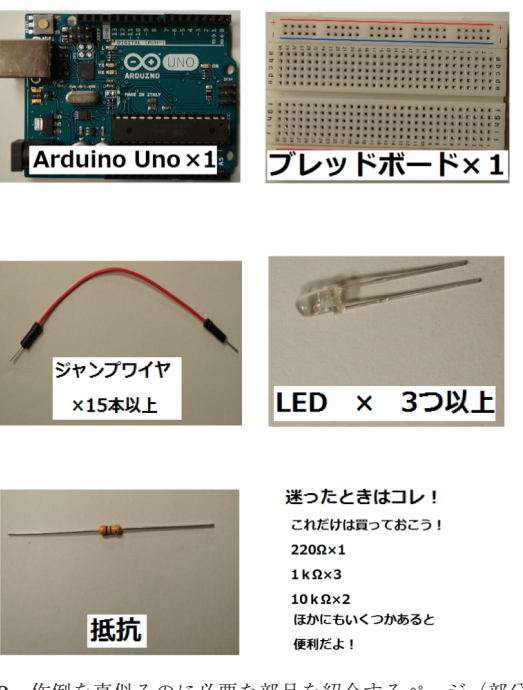

図 9 作例を真似るのに必要な部品を紹介するページ(部分)

Fig. 9 This page introduces electric parts which are used for examples.

合にはスクロールをしたいと判断し,ブロック全体の描画 原点を移動してスクロールの効果を出す.それ以外のカテ ゴリ選択ボタンや実行ツールバー上のボタンのタップであ れば,それぞれの機能を実現する関数を呼び出す.

実行中のブロックのハイライト表示については次のよう にして実現している.『書き込み』ボタンがタップされブ ロックによるプログラムをiArduino 言語に変換する際に, 各ブロックの変換後のプログラムリスト上での位置(先頭 からのバイト数と長さ)を記憶しておく.プログラムの実 行中にはiArduinoから実行中のプログラムの位置が送ら れてくるので,対応するブロックを探しそれをハイライト 表示(枠線を太く)する.

#### **3.6** aiBlocks を利用したマイコン電子工作の作例集

作例集ではまず,作例を真似るのに必要な部品について 簡単な紹介(図9)をし,ブレッドボードの使い方,カラー コードの読み方,aiBlocksの操作などを説明する(図10). 次にArduino上のLEDを使うプログラムを紹介した後で, ブレッドボード上での配線例とaiBlocksのプログラムリス トを使って作例を紹介する(図11).見開き2ページを使 い準備する部品,配線例,プログラムを紹介し,トラブル シューティングを載せる.そして部品やプログラムの使い 方を理解するために試すとよい内容を「やってみよう」と して載せる.

作例の一覧を図 12 に示す. 2.3 節の想定を基に自身が

1.プレッドボードに養せた LED を点続させよう!!

1.準備するもの

 $\cdot$ Arduino UNO  $\, imes\,$  1

・ジャンプワイヤ  $\times$  2

・ブレッドボード × 1

 $\cdot$ LED  $\times$  1

 ・抵抗(300Ω~1kΩ) × 1
 (抵抗どれを使えばいいか迷ったら今回は コレ!!300Ω=カラーコード橙黒茶金 を使ってみよう。)

#### 2.配線図

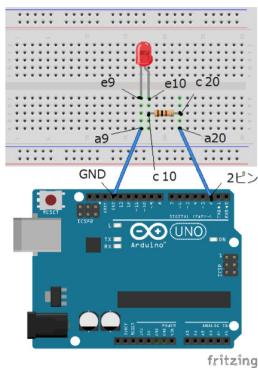

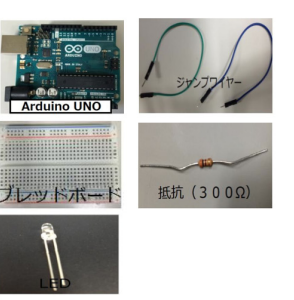

#### 3.ここまで完璧!?チェック!

- タブレットと Arduino はつながってる?
- ■繋ぎ方のチェックをするよ!
- Arduino のデジタル 2番ピンとブレッドボード のa20がジャンプワイヤーでつながっている?
   抵抗がc20とc10にささっている。
- (抵抗に向きはないよ。)
  □ e10 に抵抗の長い足、e9 に短い足がささってい
- る。 ロ a9 と Arduino のデジタル GND がジャンプワイ
- ヤーでつながっている。

#### チェックボックス全部 OK かな?プログラムを書いてみよう!!

#### 4. aiBlocks で書かれた作例のプログラム

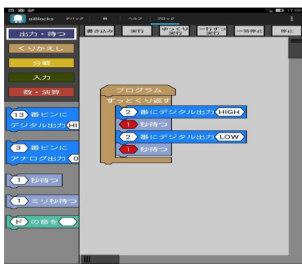

□全体を「ずっとくり返す」で囲うよ。 □左にある青色の「<13>番ビンにデジタル出力< HIGH>をずっとくり返すの中におこう。 □次に<1>秒待っをその下におこう。 □同じ手順で図のようにあと1つずっ並べよう。 □2っとも<13>をタッチして<2>を選択して、<2 >に変えよう。 □次は下の<2>にデジタル出力<HIGH>の< HIGH>をタッチして<LOWンに変えよう。 (すぐには変わらないかも、タッチしたら少し 待ってね!) ここまでちゃんとできた?OK だったら、

とこまでらやれこできた。OK たうたら、 左上の[書き込む]を押そう!

ここまで完了したら、[実行]を押してみよう。ちゃんと点滅するかな?

#### 5. あれ!?動かない!!そんなときは確認してみよう!

- □ プログラムに間違いはない!?
- (2番ピンに変えてる? HIGH とLOW になってる? )
- □ 1度プログラムエリアに「<2>番ピンにデジタル出力<HIGH>」を出して、〈HIGH〉をクリック してみよう。
- そしたらもう一度クリックしてみよう。LED はクリックに合わせて点滅するかな? □ 部品(ジャンプワイヤー、抵抗、LED)をちょっと触ってみよう。
- 」 部品(シャンフリイヤー、抵抗、LED)を 接触悪くない?ちゃんと奥までささってる?
- □ もう一度右上の停止を押して、左上の書き込みを押して、やり直してみよう。
- それでもだめなら… □ 1回電源を切って、つけなおしてみよう。
- □ 「□電源を切うし、つけなおしてみよう。

#### やってみようのコーナー

・抵抗の値を変えてみよう。どんな変化があるのかな?
 (迷った人は、今回はコレ!1kQ = カラーコード 茶風赤金 を使ってみよう)
 ・ブレッドボードの他の部分を使って配線しなおしてみよう。
 ・デジタル2番ピン以外のピンも使ってみよう。(プログラムのどこを書き直せばいいのかな?)

## 図 11 ブレッドボードに載せた LED を点滅させる作例のページ. 見開き 2 ページで構成している

Fig. 11 These pages explain how to blink an LED on a solderless breadboard.

### 3. 知っておこう

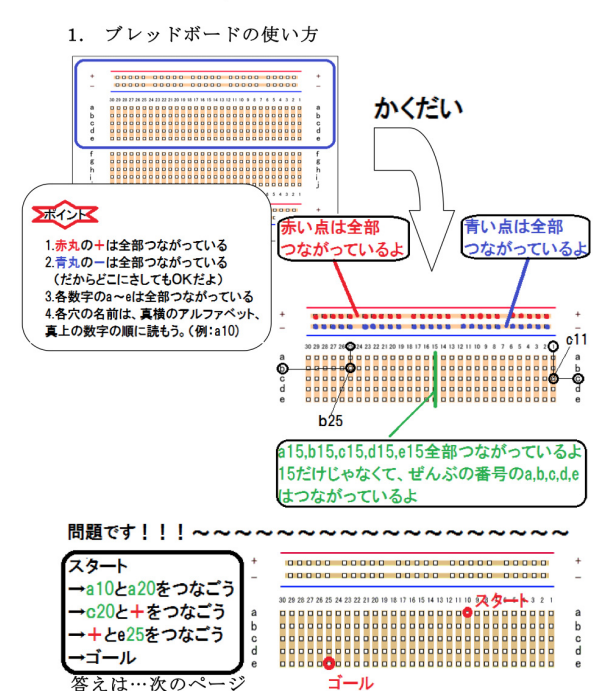

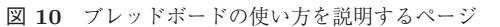

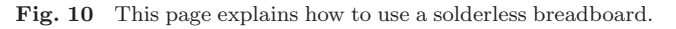

電子工作とプログラミングの初心者である著者の1人が構成を決めた.1から5は出力と時間待ち,くりかえしのブロックを主に使った作例である.まず「1 LED を点滅さ

1 LED を点滅させる 2 LED を 2 つ点滅させる 3 圧電スピーカーを使って音を出す 4 模型用モータを回してみる 5 LED の明るさを変えてみる 6 スイッチで LED を点滅させる 7 スイッチを押したらカッコウがなく 8 ボリュームの角度で LED の点滅の速さを変える 9 暗くなったら LED を点滅させる 10 温度センサで温度が高くなると LED を点灯させる 11 熱くなったら扇風機を回す 12 重さを感じたら音を出す 13 人感センサで人が近づいたら LED を点滅させる 14 距離センサで何かが近づいたら LED を点滅させる 15 LED をだんだん明るく, だんだん暗くする 16 LED を順番に点灯する 17 明るさの変化に反応させる

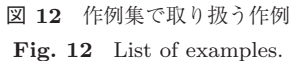

せる」でブレッドボードと aiBlocks の操作に慣れる.「2 LED を 2 つ点滅させる」「3 圧電スピーカを使って音を出 す」「4 模型用モータを回してみる」でデジタル出力, 音, 待ちブロックを使った, 光, 音, 動きの作り方を知る. そ して「5 LED の明るさを変えてみる」でアナログ出力ブ ロックを扱う.

次に入力に応じて動作を分岐させる作例が6と7である. 「6スイッチで LED を点滅させる」「7スイッチを押し

たらカッコウがなく」ではデジタル入力とif ブロックの使 い方を扱う.そして入力を演算する作例「8 ボリュームの 角度で LED の点滅の速さを変える」があり、アナログ入 力の使い方を紹介する.そして「9 暗くなったら LED を点 滅させる」から「14 距離センサで何かが近づいたら LED を点滅させる」はセンサの紹介を兼ねて条件分岐を復習し ている.さいごに「15 LED をだんだん明るく、だんだん 暗くする」「16 LED を順番に点灯する」「17 明るさの変化 に反応させる」で少し抽象度の高い話題を取り扱う.

これらの作例の紹介の後で,作例の応用を3つ紹介して いる.1つは「3 圧電スピーカを使って音を出す」「9 暗く なったら LED を点滅させる」を組み合わせた,照明を消 すとハッピーバースデーのメロディが流れる作品である. 次に「3 圧電スピーカを使って音を出す」「10 温度センサ で温度が高くなると LED を点灯させる」「17 明るさの変 化に反応させる」を組み合わせた,冷蔵庫のドアが開放さ れているとメロディで知らせる作品である.最後に「4 模 型用モータを回してみる」「7 スイッチを押したらカッコウ が鳴く」を組み合わせた,スイッチで動く模型の作品を紹 介している.ほかにトラブルシューティングの方法を紹介 するページを設けている.

## 4. aiBlocksの使用感と初心者による評価

## 4.1 aiBlocks を使った製作例と使用感

aiBlocks を使って製作したライントレースカーの外観 を図 13 に、回路図を図 14 に示す.マイコンボードは ArduinoUno,電源には単三形乾電池4本を使用している. モータの駆動にはトランジスタを使用し、ベース端子をア ナログ出力ができる 10 番と 11 番ピンに接続する.ライ ンの判別には LED と CdS セルを使用する.LED と CdS を、ライン(黒色)の幅以上のスペースを空けて2 組固定 し、LED で床面を照らし、CdS でその反射光を受ける.固 定抵抗と CdS の抵抗分圧により、CdS の明るさの変化に よる抵抗値の変化を電圧に変える.CdS で受ける光が弱い (ライン上)とアナログ入力の値が大きくなり、逆に受ける 光が強い(ライン外)とアナログ入力の値が小さくなる.

車体の中心がライン上にあるときは左右の CdS の間に ラインがあるので,アナログ入力の値は左右ともに小さい. このときは左右のモータの回転数を同一にして直進すれば よい.ラインが左に曲がっていたり車体の中心がラインの 右寄りになり,左の CdS がラインの黒色の影響を受けると アナログ入力の値が大きくなる.このとき左のモータの回 転数を下げれば,車体の中心がライン上に戻る.右の CdS がラインの黒色の影響を受けた場合も同様である.

ライントレースカーのプログラムを図 15 に示す. 車体 の左にある CdS を A0 番ピンに,モータを 10 番ピンにつ ないでいる.1つ目の if-else 文で CdS が黒色の影響を受け A0 番ピンの値が 250 以上であれば左のモータの回転速度

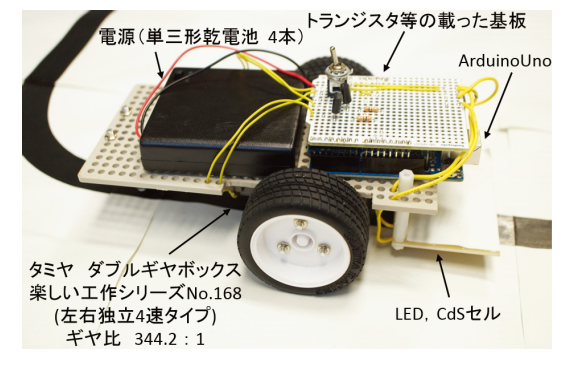

図 13 作成したライントレースカーの外観 Fig. 13 Outlook of a simple line follower robot.

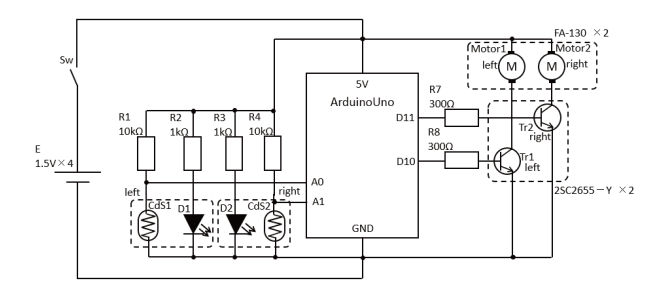

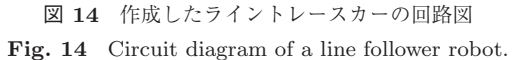

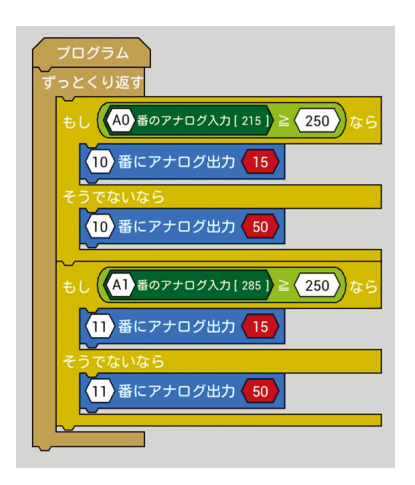

図 15 aiBlocks で書いたライントレースカーのプログラム Fig. 15 Program written in aiBlocks for a line follower robot.

を決める 10番ピンのアナログ出力を 15 とし,そうでなけ れば 50 としている.2つ目の if-else 文は車体の右にある CdS とモータ用である.この 2 つの if-else 文を繰り返すこ とでライン上を左右に振れながら車体が進む.

ライントレースカーは著者の1人が製作したが,その過 程で以下の使用感を得た.使用した Android 端末は Acer 製の ICONIA TAB A200 (Andriod OS 4.0.3,画面サイズ 10.1 インチ,解像度1,280×800,静電容量式タッチパネル) である.こういった小さな模型を初心者が製作する場合に は,if-else 文の条件式の閾値をラインとライン以外の反射 率などから計算によって決めるのではなく,実際にライン とライン以外でのアナログ入力の値を測って決めることが

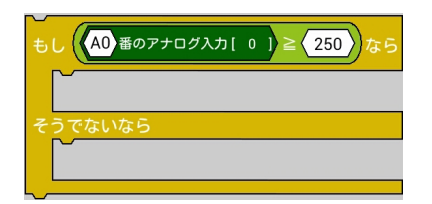

図 16 条件式の入っている if-else 文ブロック Fig. 16 An if-else block which has a conditional expression block

想定される.そのような方法で閾値を決めるにあたり,ア ナログ入力の値をブロックに表示していることが有効と感 じた.また,モータの回転数も試行錯誤的に決めると想定 される.それについてもアナログ出力のブロックをタップ して2つの速度の切り替え,入力パッドの操作バー(図 6) による実際のモータの回転数の調整が有効と感じた.また Android 端末は軽くバッテリの残量を気にせず,床に置い たコース上のライントレースカーのそばで利用できた.

一方で、ブロックの移動操作が直感的でないと感じる場面があった.具体的には、if 文などのブロックを移動させようとタップしてドラッグしたつもりが、条件式のブロックをタップしてドラッグしてしまうことが何度もあった. 図 16 の if-else 文のブロックを移動させようとしたときには、条件式の部分ではなく「もし」「なら」といった文字の部分をタップしてドラッグする必要がある.しかし、条件式を含んだブロック全体の中央、つまり条件式の中央をタップする傾向が強かった.同じ著者が Scratch や ArduBlockをマウスで操作した場合には、そのような傾向がなかったことから、指によるタッチパネル操作固有の問題の可能性がある.

### 4.2 初心者による評価

aiBlocks と作例集の評価のため、プログラミング未経験 の教育学部所属の大学生5名の利用の様子を観察しインタ ビューした. 使用した Android 端末は ASUS 製の ASUS Pad TF103C (Android 4.4.2, 画面サイズ 10.1 インチ, 解 像度 1,280×800,静電容量式タッチパネル)であり,作例 集のほかに制作に必要な部品やブレッドボードなどを用意 し、インタビュー場所へ運んだ、観察にあたっては次のよ うに利用者に指示した.まず1~4の作例を作成する.こ れによりブレッドボードを使った配線に慣れ,出力,時間 待ち,繰返しのブロックの意味を理解することを期待する. 次に12,15以外の好きなプログラムを選んでもらいテキ ストのページだけを見て作成する.そして, 配線の最も複 雑な「12重さを感じたら音を出す」とプログラムの最も複 雑な「15 LED の明るさをだんだん明るく, だんだん暗く する」を作成する. それ以上の細かな指示はせず, プログ ラムの改変などは制限しなかった.利用は1人ずつとし, 1人の利用時間はおおよそ1時間30分である。

利用にあたって aiBlocks と作例集に大きな問題は見ら れなかった. Android 端末は同程度の価格の PC よりも軽 く動作時間が長い (TF103C の場合,キーボードなしで約 550g,カタログ上の使用時間は約9.5時間)ので,作例集, 部品一式とともに持ち運び,電源がないインタビュー場所 で利用するのに不便はなかった.また大学生は PC に不慣 れであってもスマートフォンの操作には慣れているため, 操作上の問題もなかった.その一方で,Arduino ボード上 の LED に気づきにくい,ブレッドボードの穴の位置の間 違いに気づきにくいという問題がみられた.しかし,作例 集を利用し配線図の読み方に慣れてくると,配線ミス (ブ レッドボードの穴の位置の間違い)には自然と気づくよう な様子が観察された.

またプログラムの作成が楽しくなり aiBlocks で作成でき る以上の長さのプログラムに挑戦した学生がいた. インタ ビューでは「慣れてきたら楽しかった」,「仕組みは分から ないけど,動いたのはうれしかった」という感想が得られ た.したがって aiBlocks と作例集は初めてマイコンのプロ グラムの作成する初心者が楽しめるものであると考える.

## 5. おわりに

本論文では、インタプリタを載せたマイコンのプログラ ムを作成する、タブレット端末用ビジュアルプログラミン グ環境 aiBlocks とその作例集の開発について報告した.開 発にあたっては初心者がマイコンのプログラムに親しむ過 程をあらかじめ想定し、その過程をスムーズに経るように 配慮した.そして aiBlocks を利用した製作例としてライ ントレースカーを紹介し著者による使用感を述べた.また 初心者に aiBlocks をインストールしたタブレット、作例集 と必要な部品を渡し評価を求めた.その結果、aiBlocks と 作例集を利用することでプログラミングを楽しめることが 分かった.今後はサンプルプログラムを充実させるととも に、多くの利用者を得たい.

謝辞 本研究は JSPS 科研費 25870418 の助成を受けた ものである.

### 参考文献

- Byte works Inc.: techBASIC, available from (http:// www.byteworks.us/Byte\_Works/techBASIC.html) (accessed 2016-09-27).
- Hopscotch Technologies: HOPSCOTCH Make your own games, available from (https://www.gethopscotch.com/) (accessed 2016-09-27).
- [3] 合同会社ソフトウメヤ: Pyonkee, available from (http:// www.softumeya.com/pyonkee/ja/) (accessed 2016-09-27).
- ScratchJr project: ScratchJr, available from (http:// www.scratchjr.org/) (accessed 2016-09-27).
- [5] 兼宗 進,阿部和広,原田康徳:プログラミングが好きになる言語環境,情報処理,Vol.50, No.10, pp.986-995 (2009).

- [6] Parallax Inc.: BASIC Stamp Windows Editor, available from (https://www.parallax.com/downloads/basicstamp-editor-software-windows) (accessed 2016-09-27).
- [8] mikroElektronika: mikroBASIC Pro for PIC, available from (http://www.mikroe.com/mikrobasic/pic/) (accessed 2016-09-27).
- [9] MicroEngineering Labs.: PICBASIC PRO, available from (http://www.picbasic.co.uk/forum/) (accessed 2016-09-27).
- [10] Arduino project: Arduino, available from (http:// arduino.cc/) (accessed 2016-09-27).
- [11] 光永法明:タブレット端末で動作する、インタプリタ型 言語搭載マイコンのプログラミング環境の開発,情報処 理学会研究報告, Vol.2013-CE-119(8), pp.1-4 (2013).
- [12] 井芹威晴,光永法明:タブレット端末で動く、マイコン用 ビジュアルプログラミング環境 aiBlocks の開発,日本産 業技術教育学会近畿支部第 31 回研究発表会講演論文集, pp.29–30 (2014).
- [13] 井芹威晴,光永法明:aiBlocks:マイコンにインタプリタ を載せて利用するタブレット端末用ビジュアルプログラ ミング環境,情報処理学会研究報告,Vol.2015-CE-128(8) (2015).
- [14] 光永法明,吉田図夢,井芹威晴:タブレット端末で動作する Arduino 用プログラミング環境 aiBlocks の初心者向け作 例集の試作と評価,第42回人工知能学会 AI チャレンジ研 究会人工知能学会研究会資料, Vol.SIG-Challenge-042-04, pp.16-20 (2015).
- [15] ArduBlock project: ArduBlock, available from (http:// blog.ardublock.com/) (accessed 2016-09-27).
- [16] Revolution Education Ltd.: PICAXE Editor 6, available from (http://www.picaxe.com/Software/PICAXE/ PICAXE-Editor-6/) (accessed 2016-09-27).
- [17] OneRobot: 12Blocks, available from (http://onerobot. org/products/12blocks/) (accessed 2016-09-27).
- [18] The LEGO Group: EV3 プログラミングアプリ,入手先 (http://education.lego.com/ja-jp/learn/middle-school/ mindstorms-ev3/teaching-resources/software/tabletapp) (参照 2016-09-27).
- [19] Lin, F.: BlocklyDuino is a web-based visual programming editor for arduino, available from (https://github. com/BlocklyDuino/BlocklyDuino) (accessed 2016-09-27).
- [20] Smirnov, A.: ArduinoDroid Arduino IDE for Android, available from (http://www.arduinodroid.info/) (accessed 2016-09-27).
- [21] 総務省:平成 25 年版情報通信白書第1部特集「スマート ICT」の戦略的活用でいかに日本に元気と成長をもたら すか、入手先 (http://www.soumu.go.jp/johotsusintokei/ whitepaper/ja/h25/pdf/) (参照 2016-09-27).
- [22] Mitsunaga, N.: An interpreted language with debugging interface for a micro controller, *IEEE 1st Global Conference on Consumer Electronics*, pp.115–119 (2012).
- [23] Maloney, J., Resnick, M., Rusk, N., Silverman, B. and Eastmod, E.: The Scratch programming language and environment, *Trans. Comput. Educ.*, Vol.10, No.4, pp.16:1–16:15 (2010).

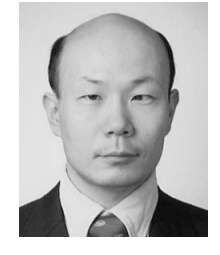

## 光永 法明 (正会員)

1997年大阪大学大学院工学研究科電 子制御機械工学専攻博士前期課程修 了.同年同研究科知能・機能創成工学 専攻博士後期課程進学.2002年同単 位取得済み退学.同年同大学科学技術 振興特任教員.2003年博士後期課程

修了.同年大阪大学大学院工学研究科助手.2004年より ATR 知能ロボティクス研究所研究員.2008年より金沢工 業大学機械系ロボティクス学科講師.2011年より大阪教 育大学教員養成課程技術教育講座准教授.日本ロボット学 会,人工知能学会会,日本産業技術教育学会各会員.

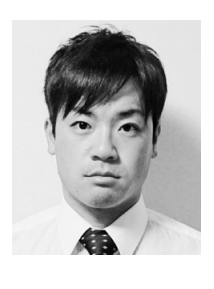

## 井芹 威晴 (正会員)

2013年大阪教育大学学校教育教員養 成課程技術教育専攻卒業.同年同大学 大学院教育学研究科技術教育専攻修士 課程進学.2015年同修了.同年大阪 府岸和田市立桜台中学校教諭.現在に 至る.

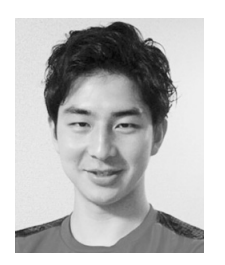

## 吉田 図夢

2015 年大阪教育大学学校教育教員養 成課程技術教育専攻卒業.同年株式 会社フュービック入社.フィジカル フィットネス Div Dr.ストレッチイオ ンモール京都店配属.2016 年 Dr.ス トレッチ西宮ガーデンズ店へ異動,店

長へ昇格.同年所属を Fubic Singapore PTE.LTD.へ異動, Suntec city mall shop 配属.現在に至る.